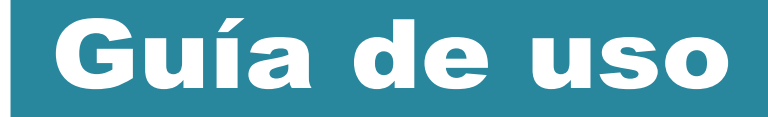

# TaHoma®

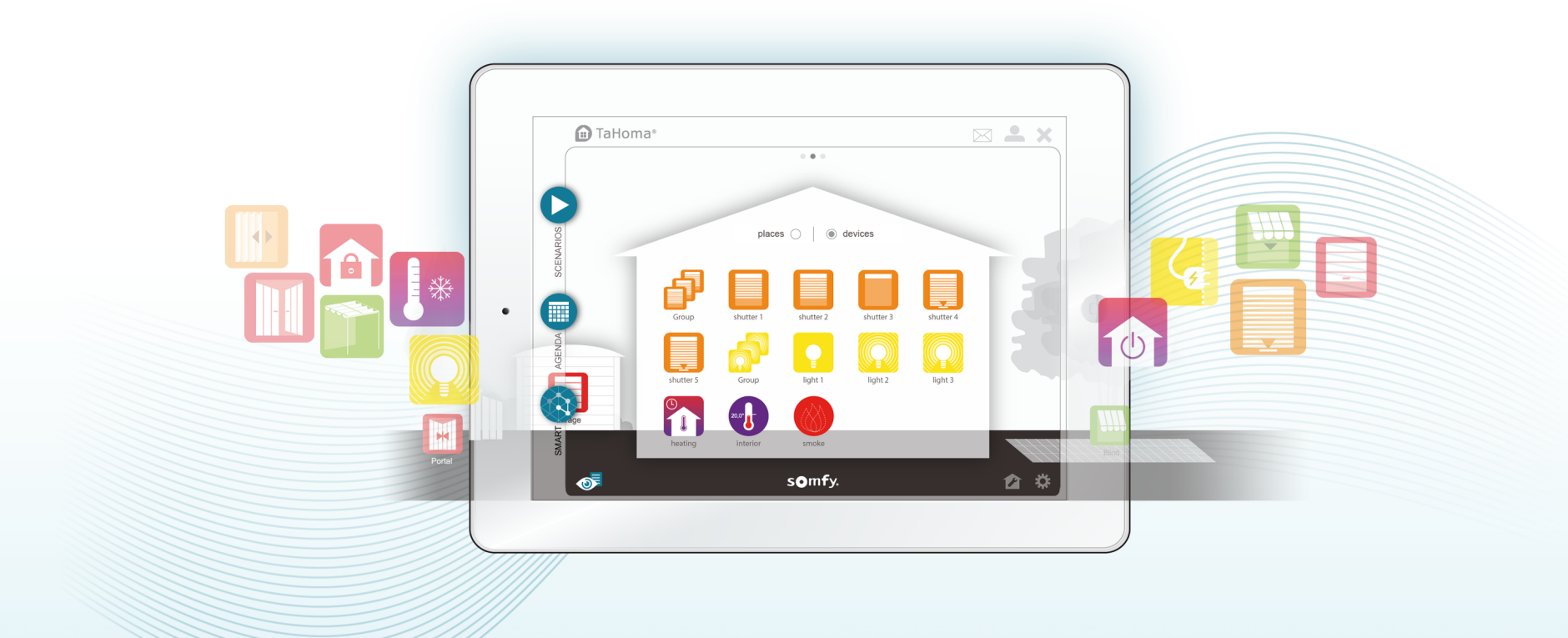

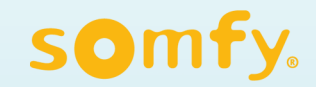

# **Bienvenida** Esta guía le acompañará mientras descubre y utiliza la interfaz TaHoma®

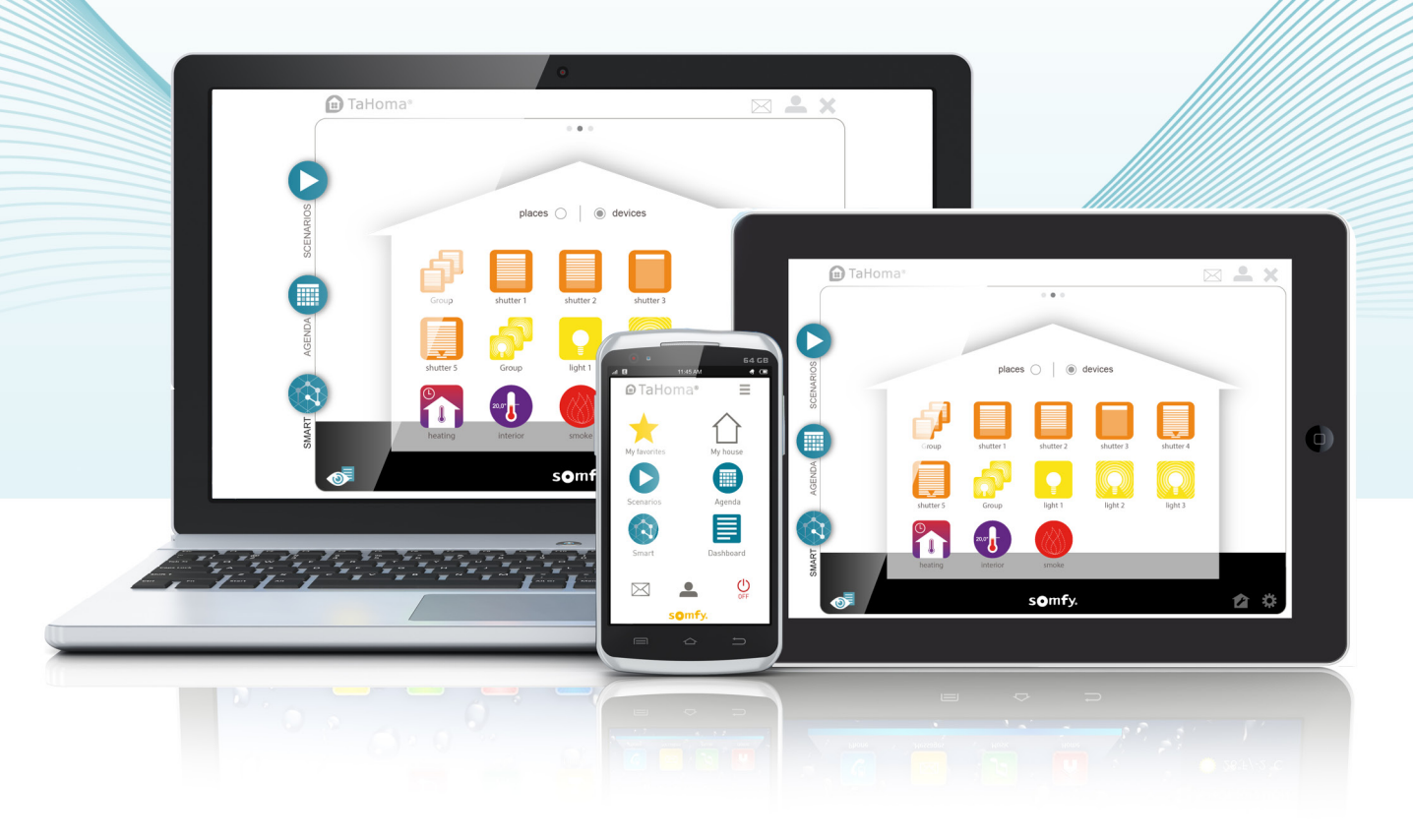

# Antes de empezar

#### Antes de empezar a utilizar TaHoma®, asegúrese de que:

- → las conexiones estén correctamente realizadas;
- → se haya creado su cuenta en el sitio web www.somfy-connect.com y de que TaHoma® esté activado;
- → sus productos estén registrados y de que su casa esté configurada en la interfaz Tahoma®.

(Consulte el manual de instalación si fuera preciso).

#### Acceso a la interfaz TaHoma® desde su casa o a distancia

Puede acceder a la interfaz TaHoma® desde un ordenador, una tableta táctil o un smartphone con conexión a Internet:

- → Visitando el sitio web www.somfy-connect.com.
- ➔ Descargándose la aplicación TaHoma<sup>®</sup>, disponible de forma gratuita en la Apple Store y Google Play, para su *smartphone* o tableta.

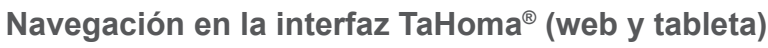

La página de inicio está compuesta por botones interactivos que le permitirán:

- → Controlar, programar y supervisar el estado de sus equipos.
- Crear escenarios (p. ej.: despertador semanal, salida de casa, vacaciones) programando el funcionamiento de uno o varios equipos (p. ej.: mi cancela se cierra y se activa mi alarma) y activarlos inmediatamente o en diferido.
- Programar la semana creando jornadas (p. ej.: jornada de trabajo, jornada de fin de semana...) a partir de escenarios o de la gestión de los equipos. Esas jornadas pueden distribuirse luego de lunes a domingo en una agenda anual.

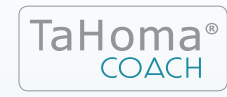

Programa de acompañamiento exclusivo para casas conectadas a TaHoma<sup>®</sup>. Con TaHoma Coach, Somfy le guiará paso a paso de forma pedagógica y evolutiva.

[m]

La aplicación web es idéntica a la destinada a las tabletas. Somfy ha desarrollado una aplicación específica para *smartphones*.

Por motivos de dimensiones y ergonomía, Somfy ha limitado conscientemente su aplicación para *smartphones* a la programación y el control. La configuración se realiza en la aplicación web o para tabletas.

# Presentación de la página de inicio

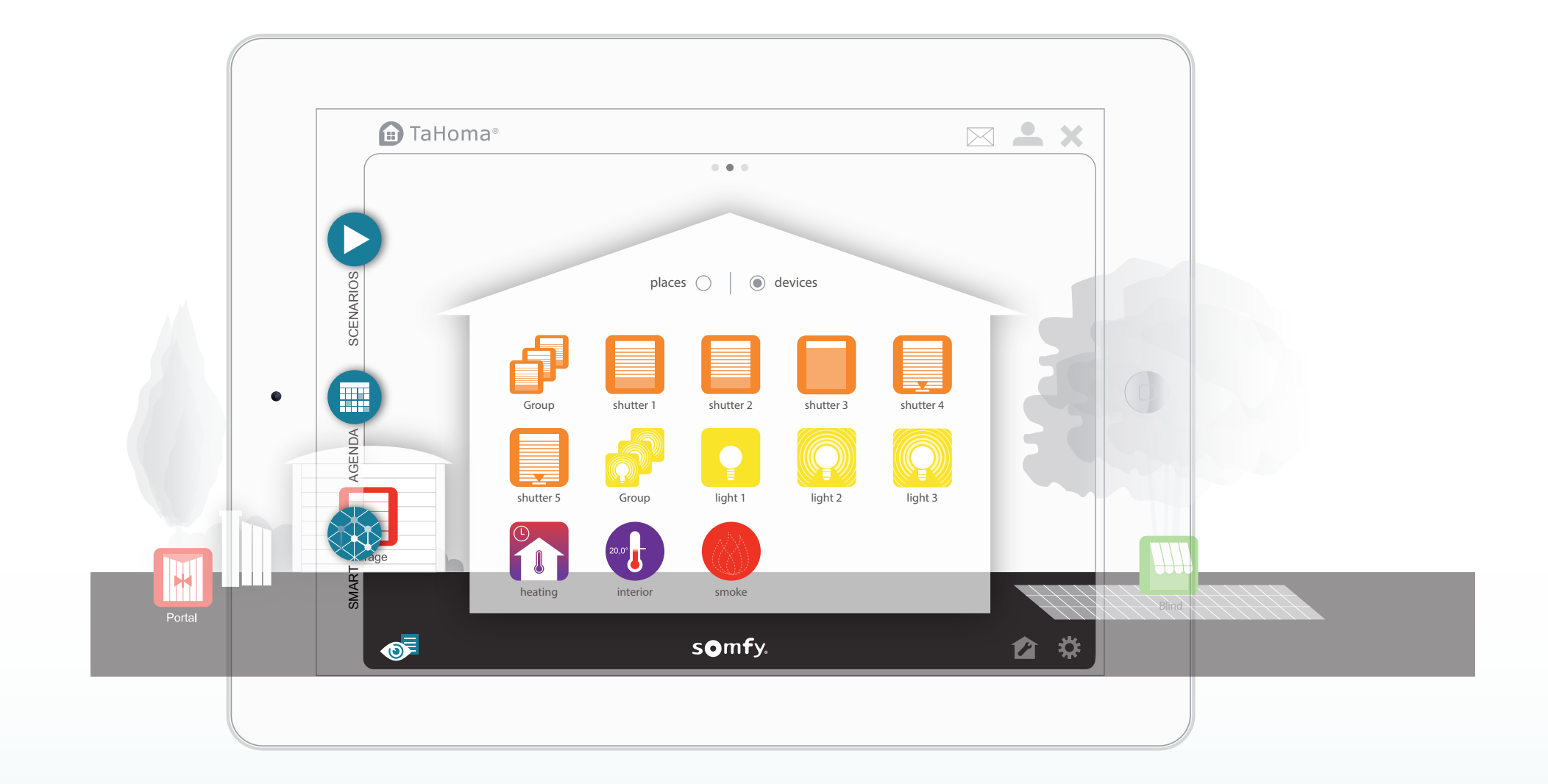

# Presentación de la página de inicio

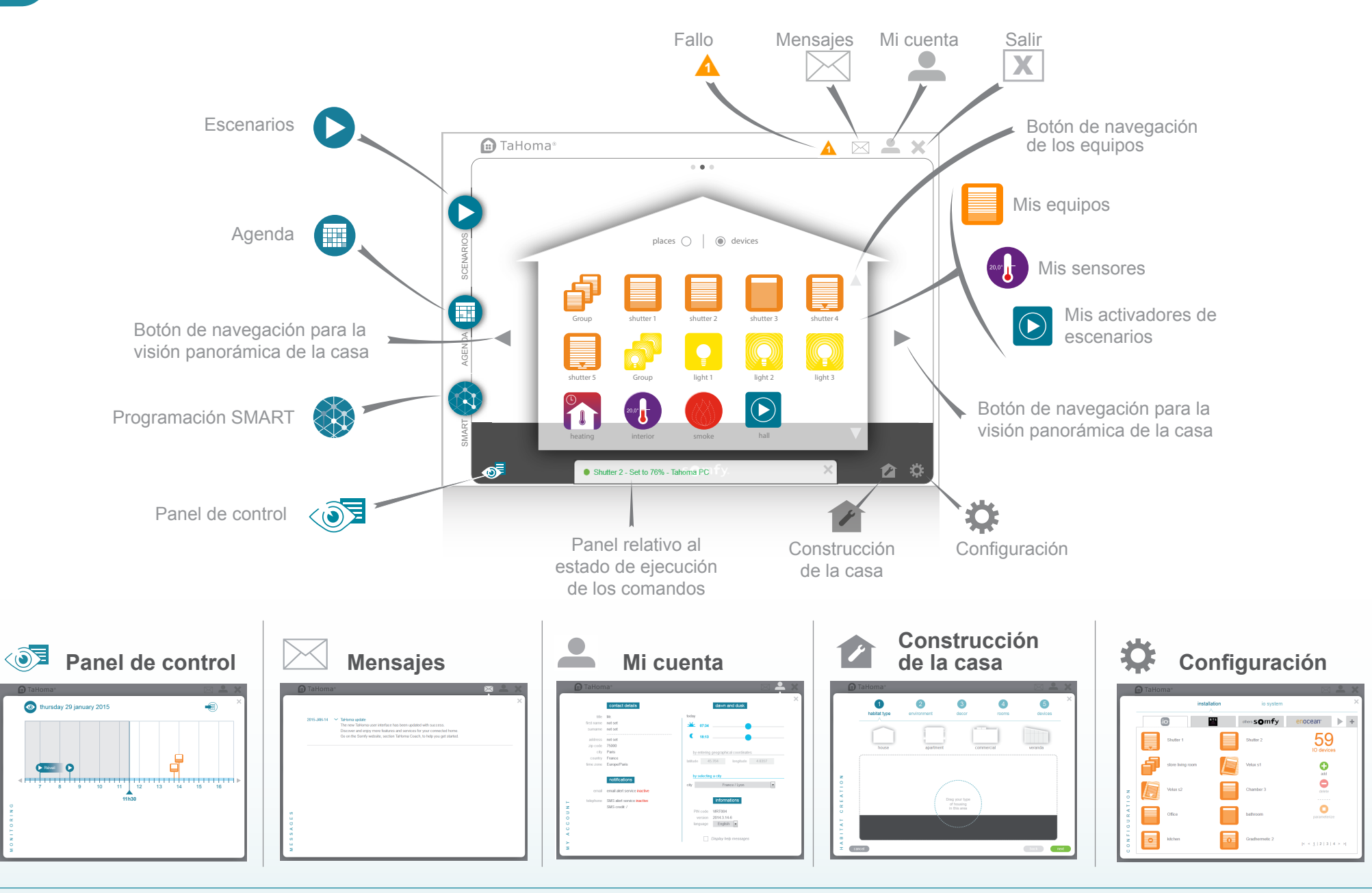

# Ejemplo de equipo controlable

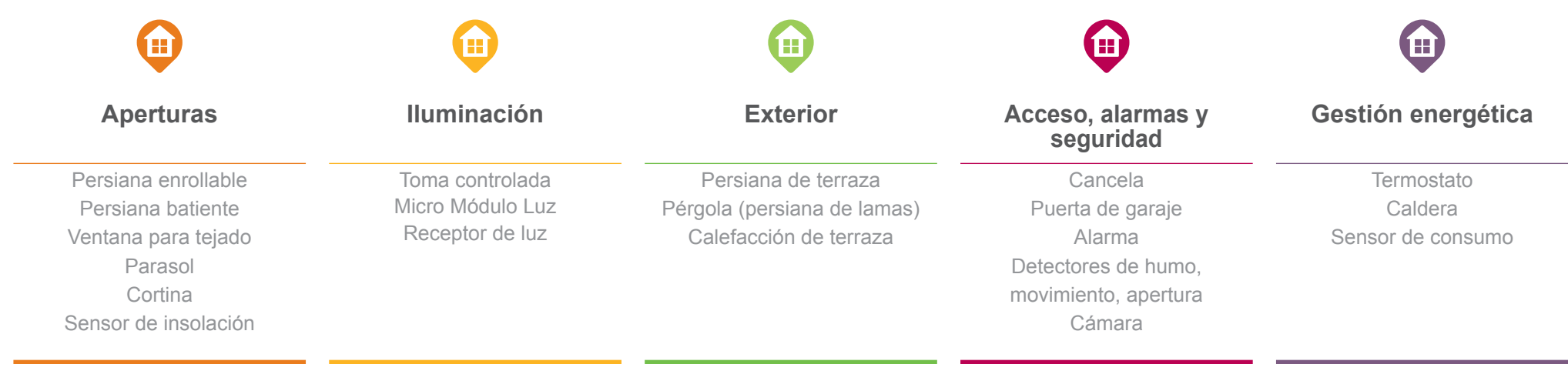

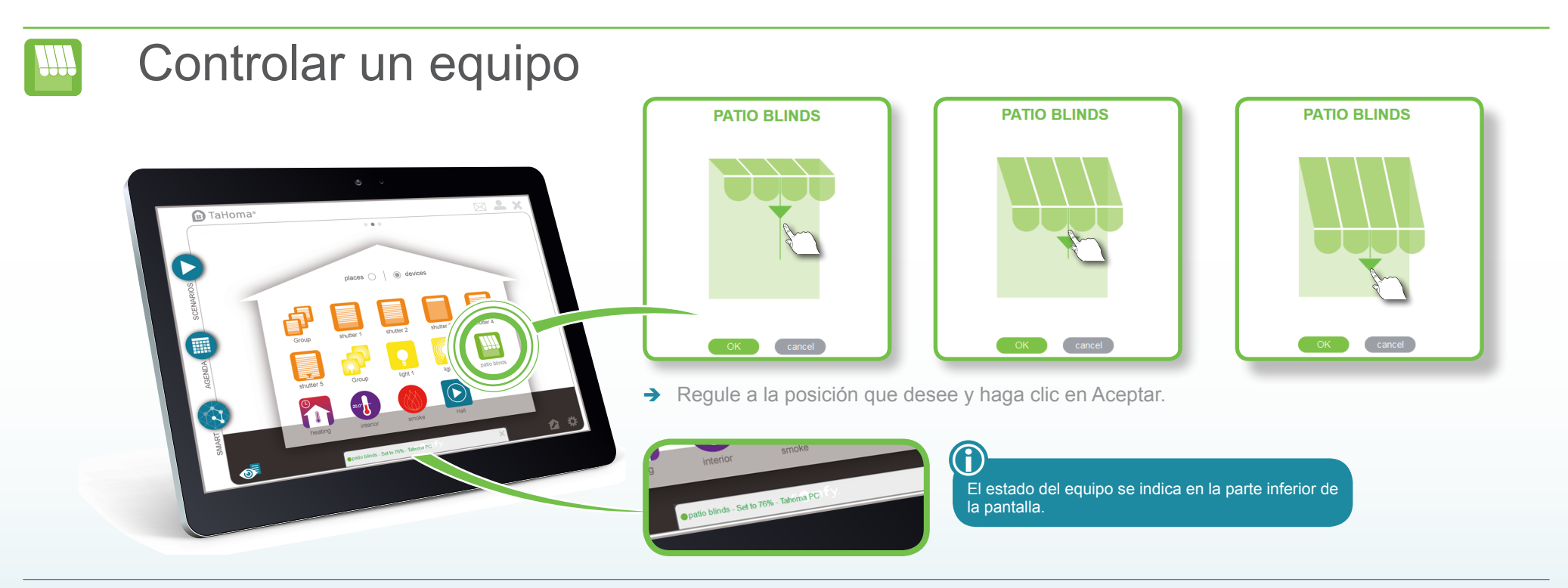

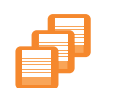

# Controlar un grupo de equipos de forma instantánea

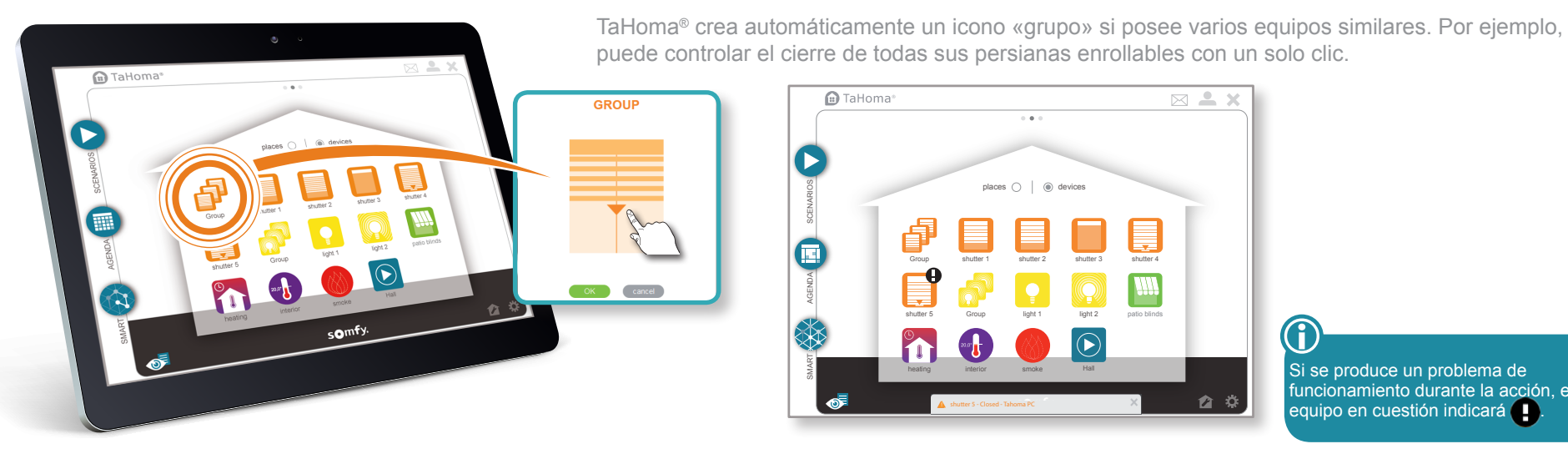

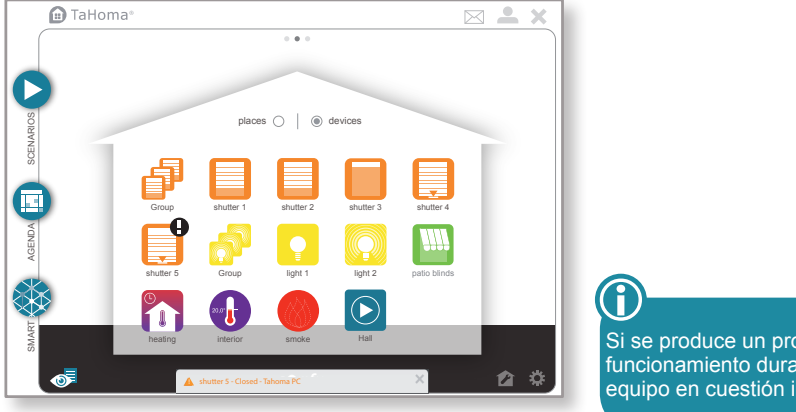

Si se produce un problema de funcionamiento durante la acción, el equipo en cuestión indicará

Configurar el activador de escenarios

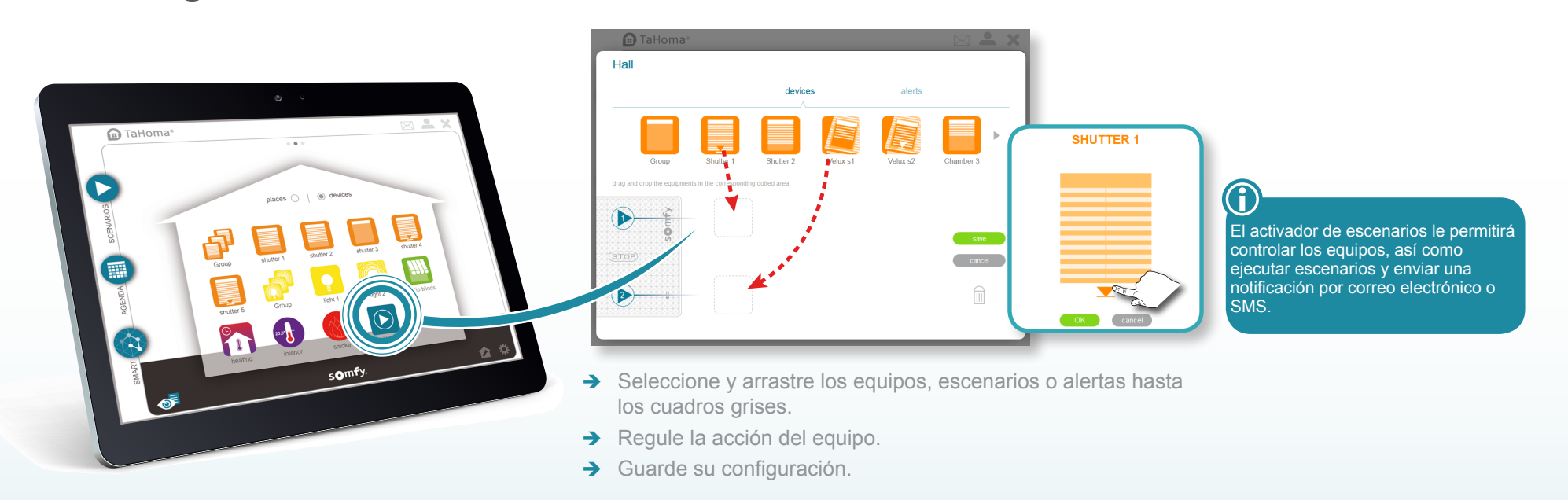

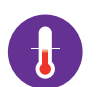

### Supervisión de un sensor

Consulte el historial de temperaturas y/o insolación con los sensores de temperatura y luminosidad. Encontrará este historial en 4 vistas periódicas diferentes:

- diaria;
- semanal;
- mensual;

🗈 TaHoma®

• anual.

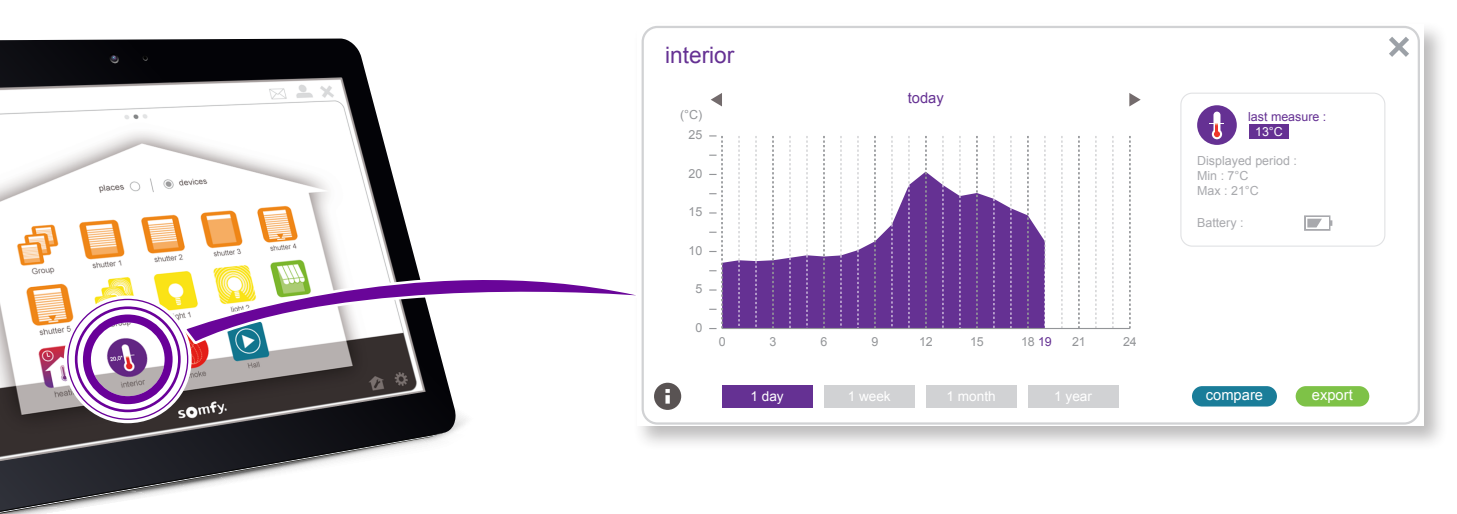

→ Para consultar el historial, haga clic en el sensor.

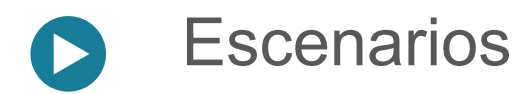

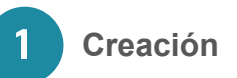

Este menú le permitirá crear escenarios para controlar distintos equipos con un solo clic. Ejemplo: escenario «Despertador semanal»: apertura de todas las persianas y paso de la calefacción al modo confort.

→ Haga clic en para crear un nuevo escenario.

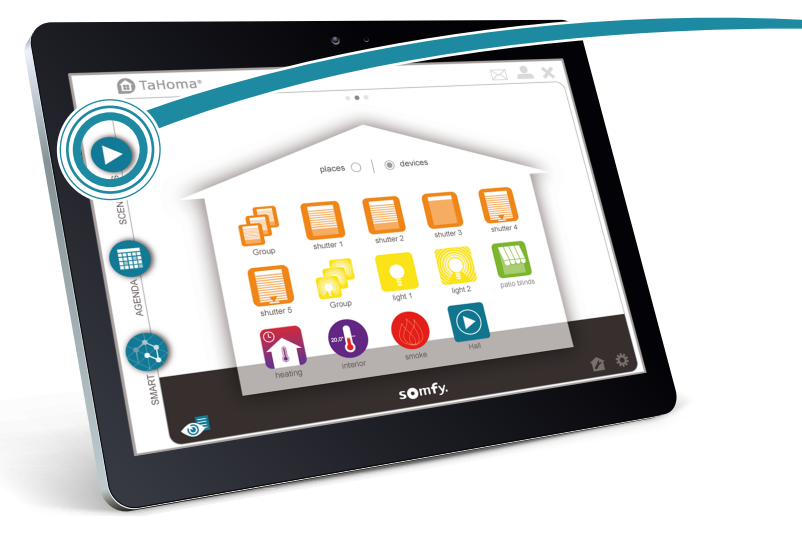

A

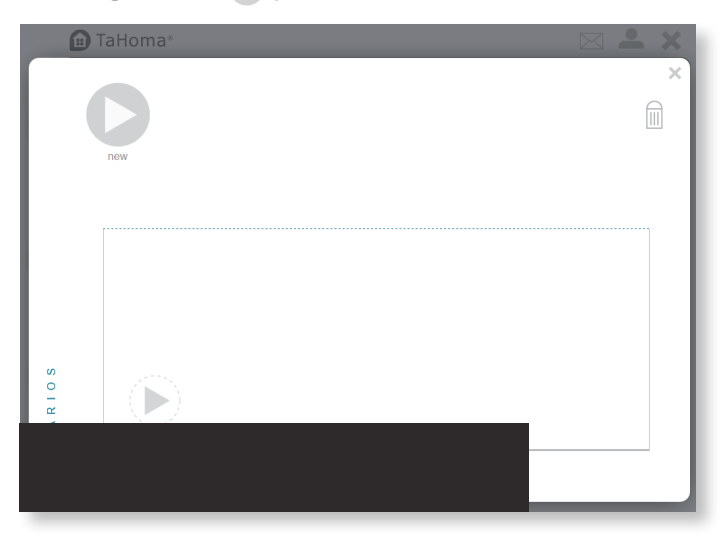

| TaHoma | a°<br>v scenario |           |           |          | × 1 N                     |
|--------|------------------|-----------|-----------|----------|---------------------------|
| Grou   | p RS2            | Shutter 1 | Shutter 2 | Velux s1 | Velux s2                  |
|        | light RTS        |           |           |          | save<br>save as<br>cancel |
|        | thermostat RTS   |           |           |          |                           |
| C R E  |                  |           |           |          |                           |

- → Arrastre los equipos a los cuadros grises y regule su posición/estado (abierto/cerrado, encendido/apagado...).
- → Haga clic en Guardar y asigne un nombre al escenario.

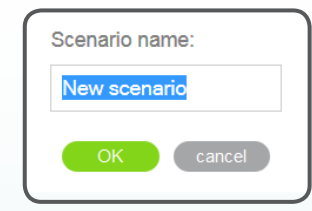

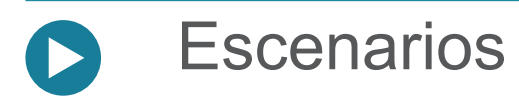

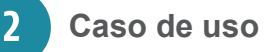

#### Un escenario puede:

- → activarse inmediatamente o en diferido (para activarse en las 2 horas siguientes);
- → integrarse en el programa diario o semanal (menú AGENDA, véase la página 11);
- → integrarse en un programa personalizado (menú SMART, véase la página 14);
- → ser activado por el activador de escenarios.

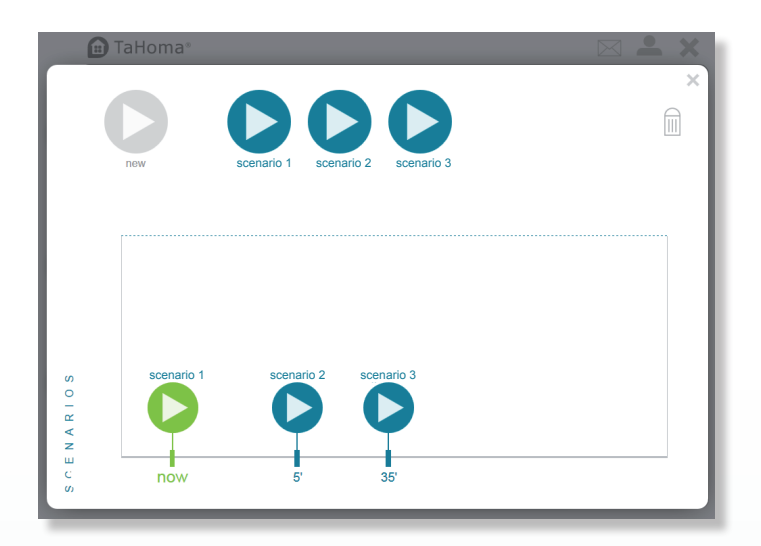

- Arrastre el o los escenarios hasta la barra horaria para una activación inmediata o diferida (2 horas máx.).
- → Haga clic en stop para efectuar una parada inmediata de todos los escenarios (en curso y diferidos).
- → Para suprimir de forma definitiva un escenario, arrastre el icono hasta el cubo de basura IIII.
- ➔ Para salir del menú Escenarios, haga clic en X.

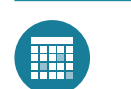

# Agenda

TaHoma®

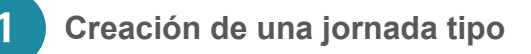

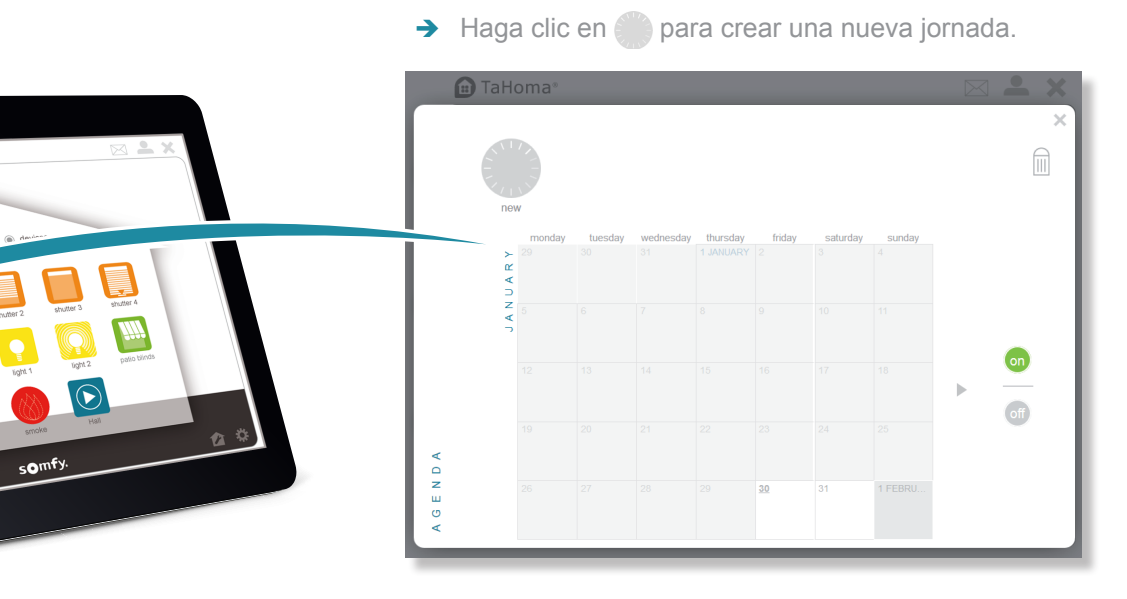

Este menú le permitirá crear una o varias jornadas tipo durante las cuales se activarán uno o varios escenarios o equipos a las horas que usted haya definido. A continuación, podrá programar esas jornadas en la agenda anual.

#### Puede crear una nueva jornada:

- → con escenarios ya existentes;
- ➔ añadiendo nuevos equipos;
- → creando un nuevo escenario;
- ➔ asociando escenarios y equipos.

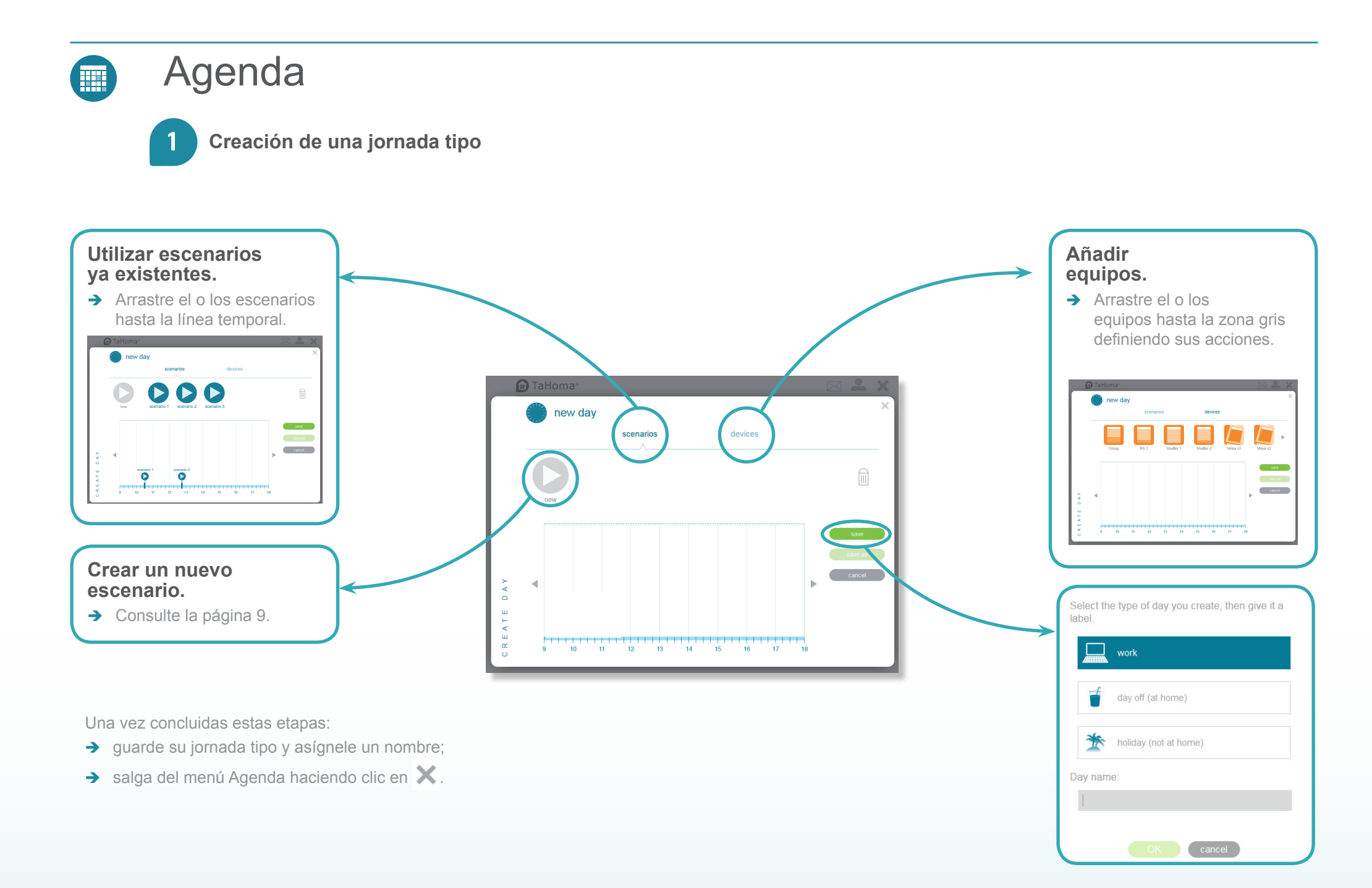

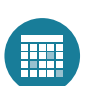

#### Agenda

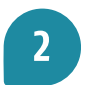

#### Asignación de una jornada tipo al calendario anual

Arrastre la jornada hasta el calendario y precise la frecuencia de activación: → de forma permanente o pasada una fecha definida. Asignación de jornadas tipo a la agenda anual sunnv d sunny day unny day sunny day sunny day 30/01/2015 v Friday, 2015-01-3 GEND 30/01/2015 save cancel cancel save cancel save cancel > Solamente para el día de hoy > Todos los viernes > Todos los días > Todos los días p. ej.: viernes 09-01-2015 seleccionados

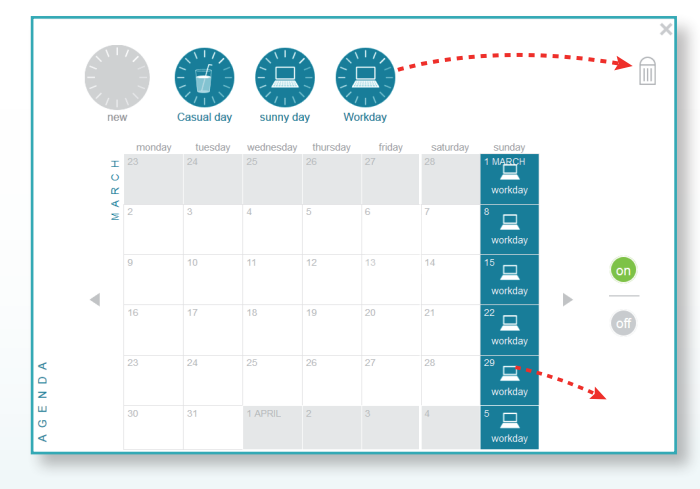

Puede suspender la ejecución de su programación haciendo clic en off.

- → Para suprimir una jornada tipo (inicio, fin del *cocooning*, jornada de trabajo, vacaciones), arrástrela al icono del cubo de basura
- → Para retirar una jornada programada del calendario, arrastre el icono fuera del calendario.

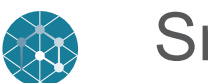

#### Smart

Este menú le permitirá programar un conjunto de acciones en sus equipos en determinadas condiciones. Podrá también solicitar la ejecución de un escenario previamente definido (véase la página 7) y recibir una notificación por correo electrónico o SMS. *Ejemplo: cuando estoy en el despacho, quiero que las persianas enrollables se cierren si el sol brilla con intensidad y la temperatura supera los 25 °C.* 

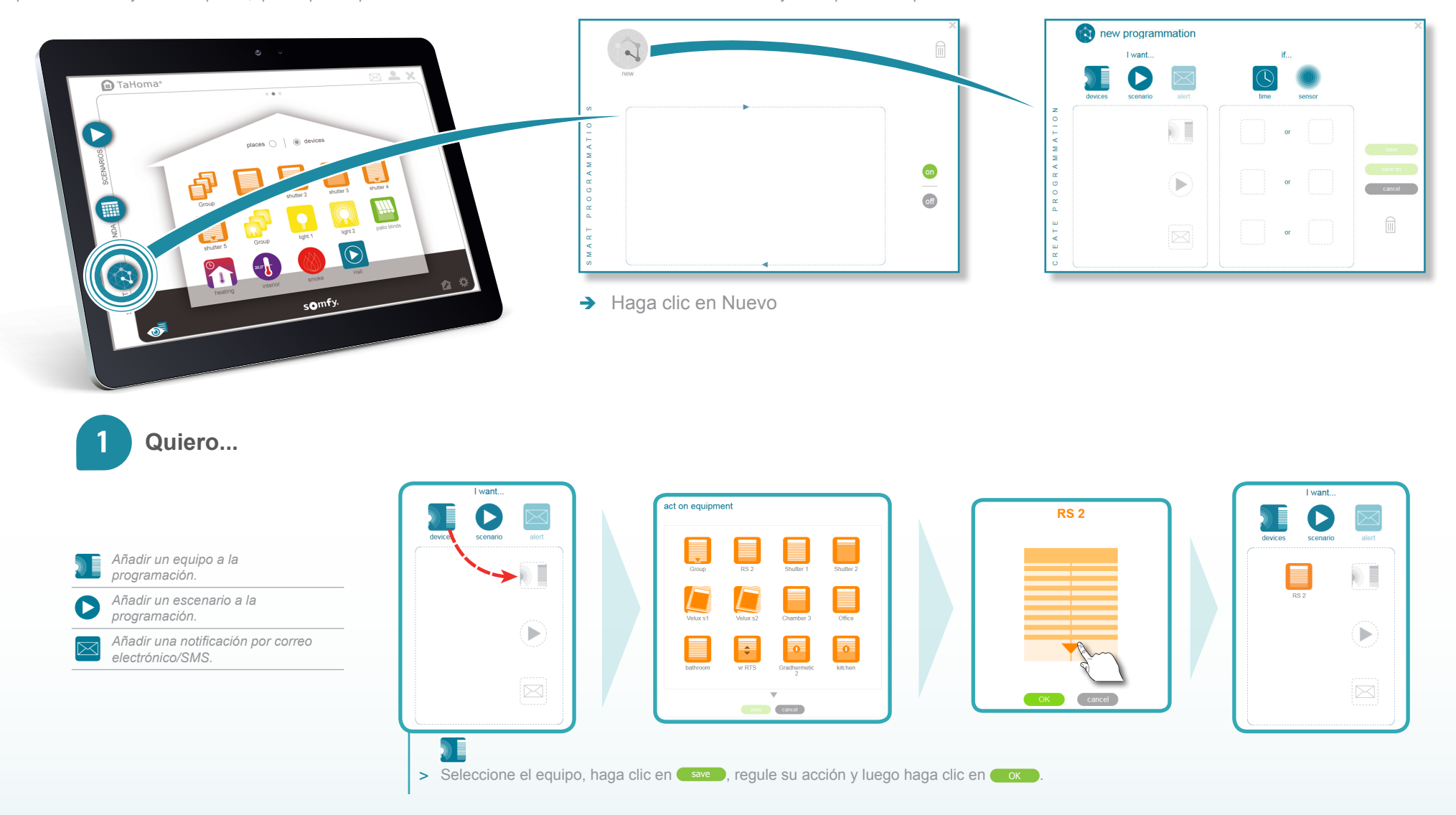

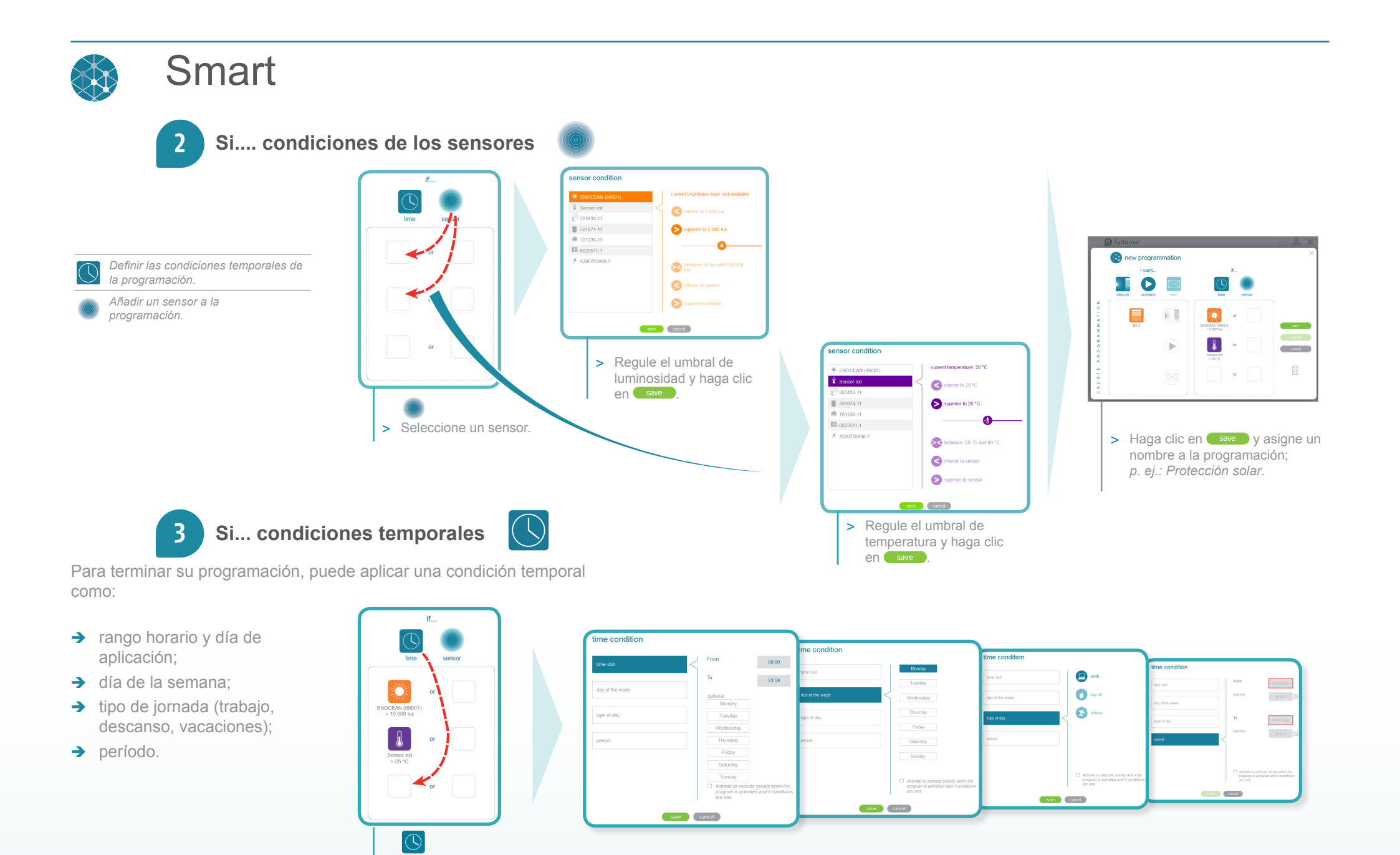

#### somfy.

 Arrastre el icono «tiempo» hasta la zona gris.

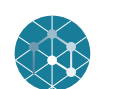

#### Smart

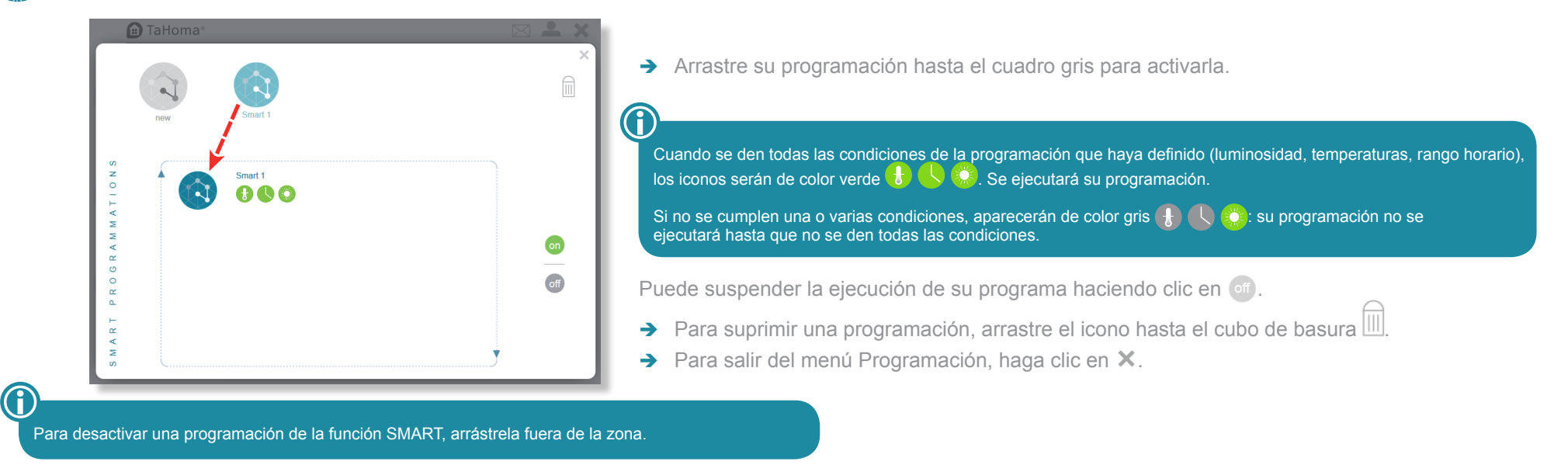

### Consultar los mensajes recibidos

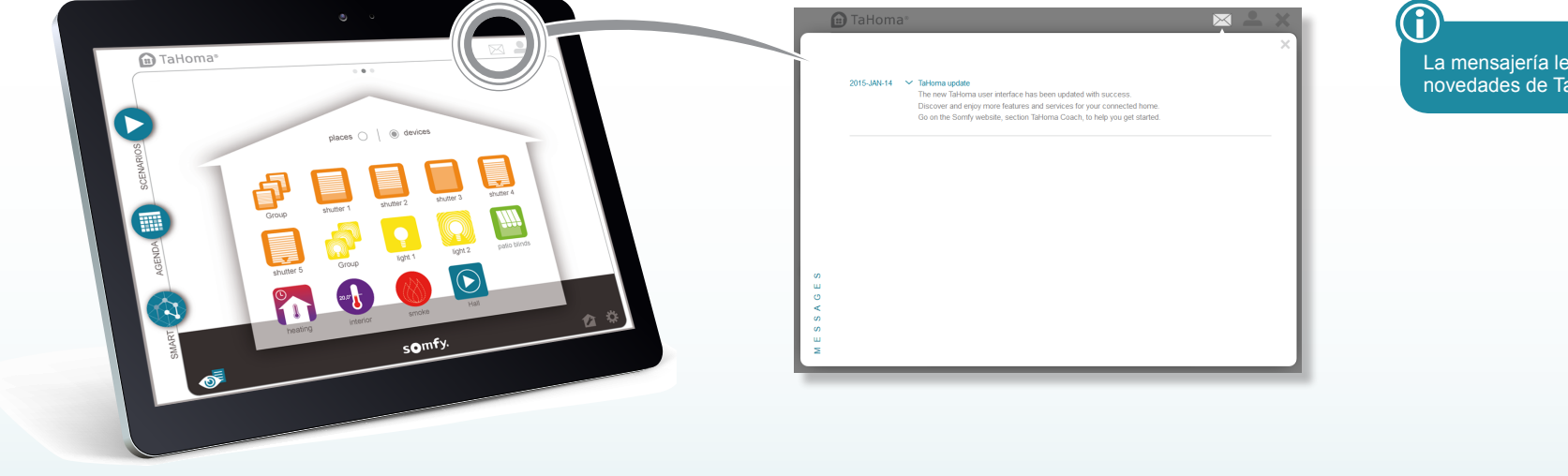

La mensajería le informará de las últimas novedades de Tahoma<sup>®</sup>.

## Consultar la información de su Cuenta Somfy

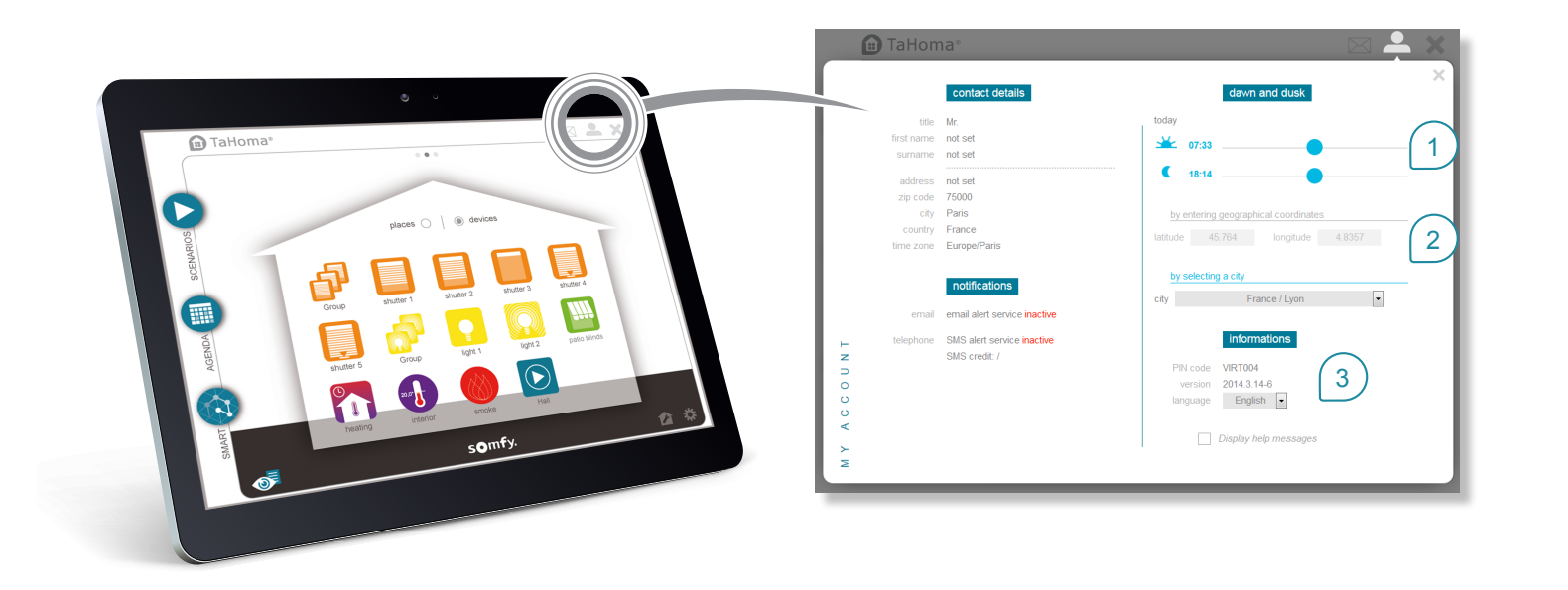

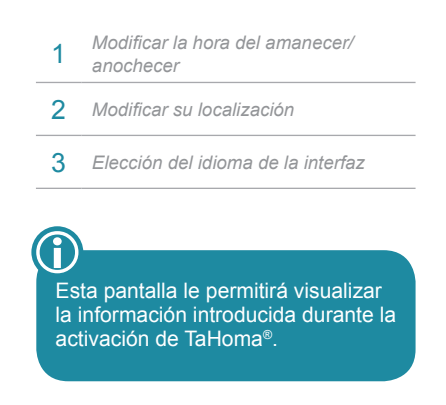

### Panel de control

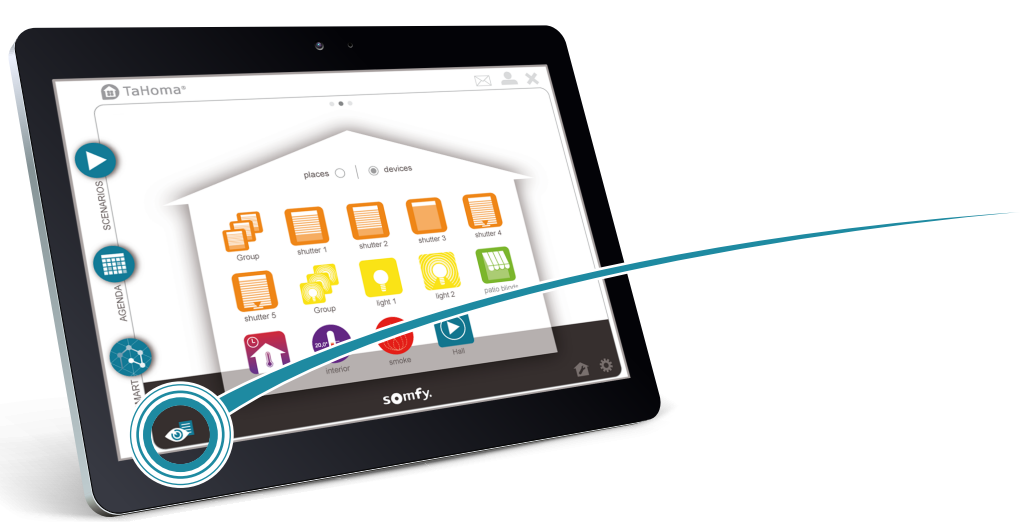

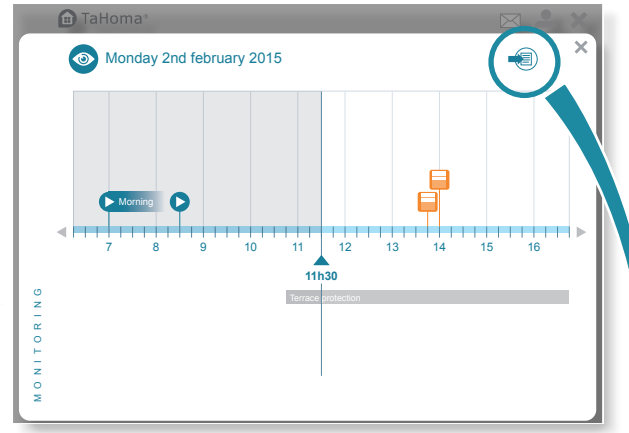

Supervisión gráfica de las acciones ejecutadas, en curso y futuras.

Este menú le permitirá controlar el desarrollo de los programas, escenarios y acciones de los equipos, además de consultar el diario de actividades de TaHoma®.

 $\bigcirc$ 

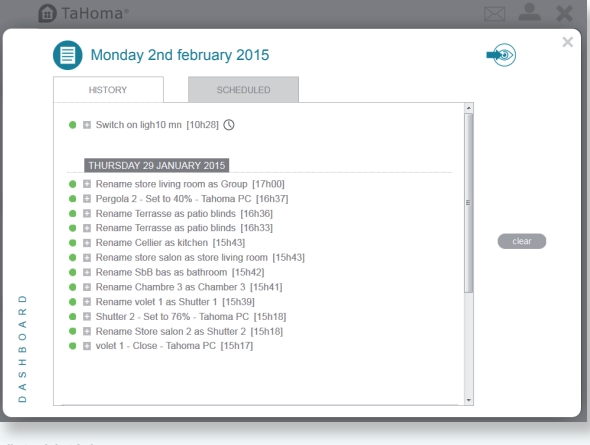

### Uso de TaHoma®

Para utilizar el servicio Tahoma<sup>®</sup>, visite somfy-connect.com. En función de la oferta elegida, suscríbase a la tarifa plana y/o a las opciones, o utilice directamente la interfaz TaHoma<sup>®</sup>.

### Funciones

| Número máximo de escenarios                            | 40                                                                                                    |
|--------------------------------------------------------|----------------------------------------------------------------------------------------------------|
| Número de jornadas                                     | 20                                                                                                    |
| Historial                                              | Sensor discreto: 15 cambios de estado (por ejemplo: detector de apertura)<br>Sensor de valor: historial de 1 año (luminosidad, temperatura)<br>Panel de control: historial de 7 días |
| Número de entornos exteriores                          | 8 (4 a cada lado de la habitación)                                                                                                    |
| Número de equipos io-homecontrol® que pueden asociarse | 100                                                                                                    |
| Número de equipos RTS que pueden asociarse             | 50                                                                                                    |
| Número de sensores que pueden asociarse                | 50                                                                                                    |
| Número de controladores que pueden asociarse           | 20                                                                                                    |
| Número de cámaras que pueden asociarse                 | 5                                                                                                    |
| Cambio de hora verano/invierno                         | Automático                                                                                                    |
| Alcance del radiocontrol                               | 200 m en campo libre; 20 m a través de 2 paredes de hormigón armado                                                                                                    |

Somfy SAS 50 avenue du Nouveau Monde F- 74300 CLUSES

www.somfy.com

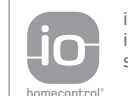

io-homecontrol® provides advanced and secure radio technology that is easy to install. io-homecontrol® labelled products communicate with each other, improving comfort, security and energy savings.

www.io-homecontrol.com